## Anleitung um Nachrichten aus der Facebook-Gruppe auf dem Android-Handy zu empfangen

1. Einfach auf die drei waagrechten Striche links oben in der App tippen - dann erschein das Menü in diesem dann bis zur Gruppe der Patientin runterwischen

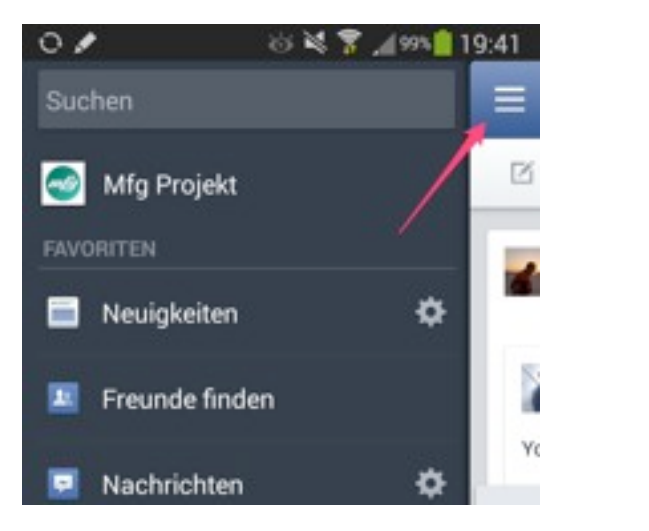

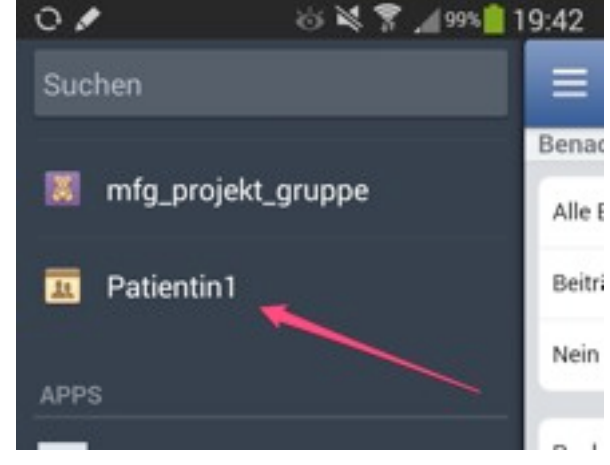

2. In der Gruppe dann auf "Mehr" tippen und dann auf "Benachrichtigungseinstellungen ändern"

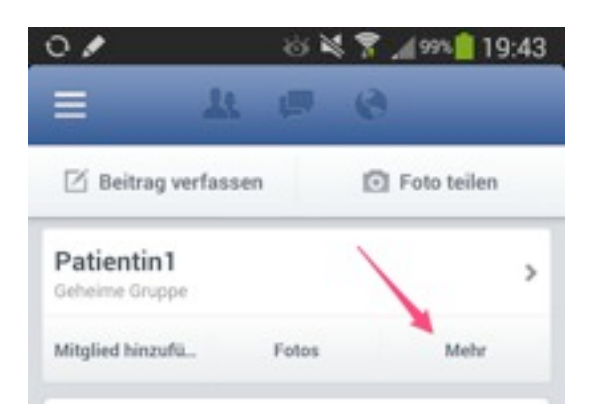

**3.** In den Benachrichtigungseinstellungen sollten die Hacken so wie im Bild unten gesetzt sein

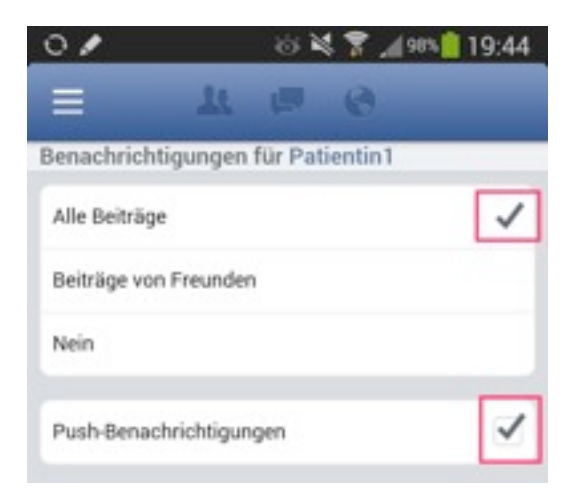

| 01               |                     | 8 <b>X</b> | 8 1   | 99% 📋 1 | 9:43 |
|------------------|---------------------|------------|-------|---------|------|
| =                | 11                  |            | 0     |         |      |
| E Pati<br>Geheir | entin1<br>me Gruppe |            |       |         |      |
| Mitglied hir     | zufügen             |            |       |         | >    |
| 7 Mitgliede      | r                   |            |       |         | >    |
| Fotos            |                     |            |       |         | >    |
| Bevorstehe       | nde Veransta        | ltungen    |       | /       | >    |
| Dateien          |                     | /          |       |         | >    |
| Benad            | chrichtigungs       | einstell   | ungen | ändern  |      |

## Anleitung um Nachrichten aus der Facebook-Gruppe auf dem iPhone zu empfangen

1. Einfach auf die drei waagrechten Striche rechts unten in der App tippen - dann erscheint das Menü in diesem dann bis zur Gruppe der Patientin runterwischen

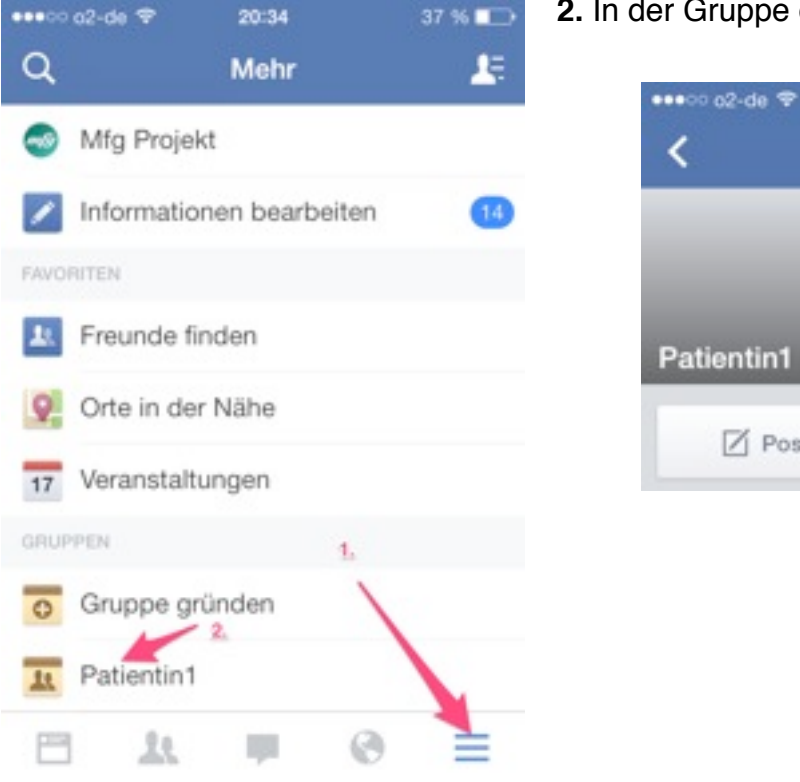

2. In der Gruppe dann auf ">" tippen

Posten

20:35

Gruppe

37 % 💶

Foto

- ••••00 o2-de 😤 20:35 37 % Benachrichtigungen für Patie... < Benachrichtigungen für Patientin1 Alle Beiträge Beiträge von Freunden Nein Push-Benachrichtigungen
- 3. dann auf "Benachrichtigungseinstellungen ändern", diese sollten wie im Bild unten aussehen

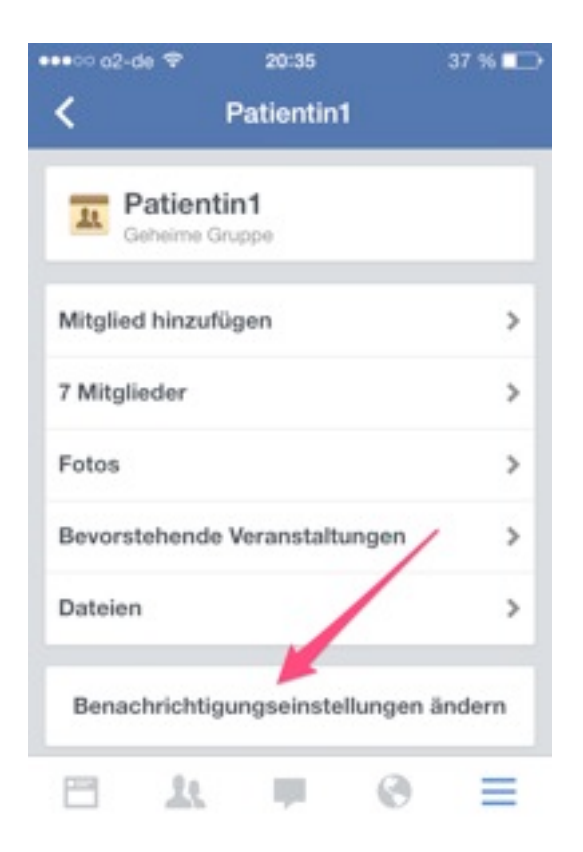

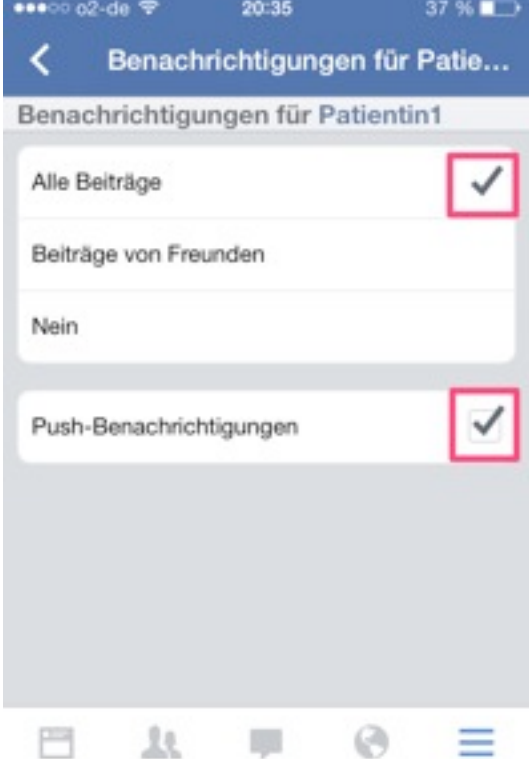